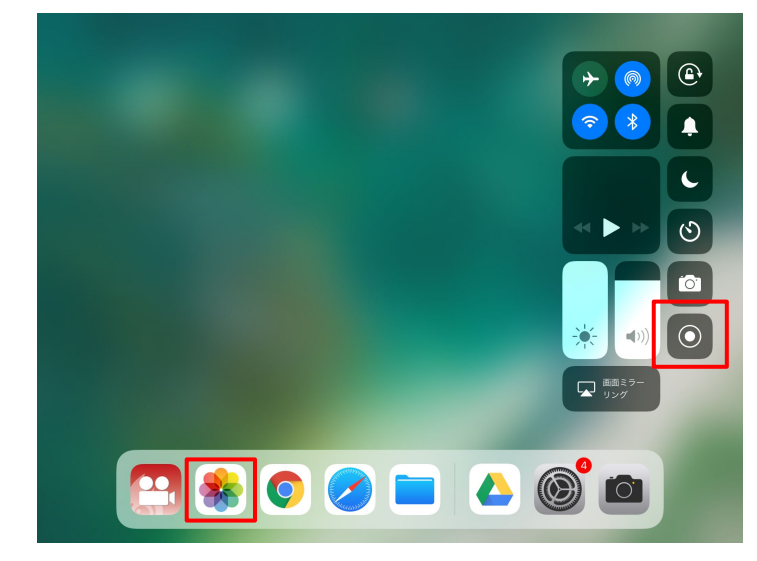

### **Open Control Center**

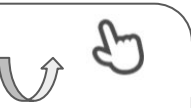

Swipe up from the bottom edge of any screen. On iPad, you can also double-click the Home button.

#### Close Control Center

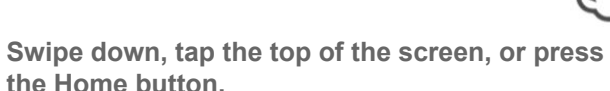

### **Record your screen**

- 1. Open Control Center.
- 2. Tap (), then wait for the three-second countdown.
- 3. To stop recording, open Control Center and tap (). Or tap the red status bar at the top on your screen and tap Stop.

### You can find your screen recording in the *Photos app*.

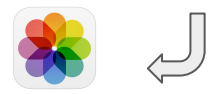

# Capture sound while you record

Press deeply or touch and hold on Screen Recording and tap Microphone Audio to use your device's microphone to capture sound as you record.

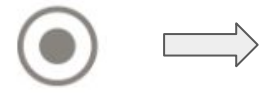

press deeply

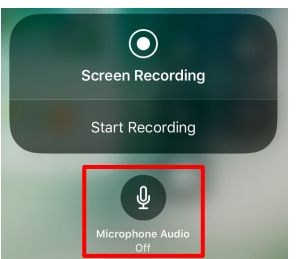

on/off

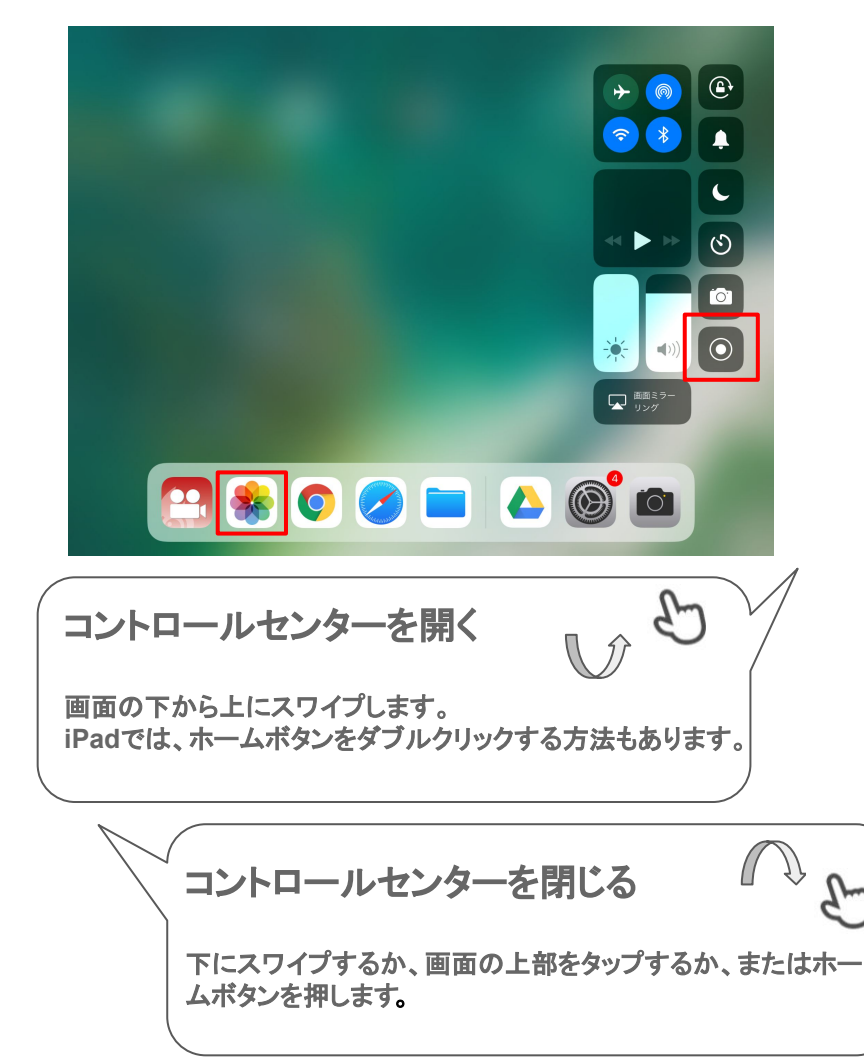

### 画面を録画する

- 1. コントロールセンターを開きます。
- をタップしてから、3秒のカウントダウンが終わるまで待ちます。
- 3. 録画を停止するには、コントロールセンターを開いてか 
   タップします。または、画面上端の赤いステータスバーをタップし、「停止」をタップします。

## 録画された画面は写真Appに保存されます。

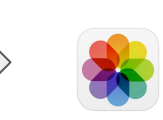

### 録画と同時に音声も録音

画面収録のコントロールを強めに押すか長押しし、「マイクオーディオ」 をタップすると、デバイスのマイクを使って録画中に音声を収録できま す。

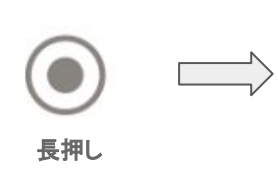

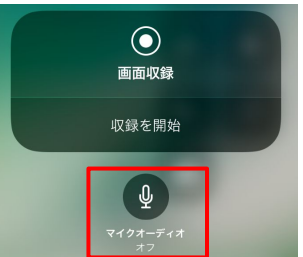

オン/オフ